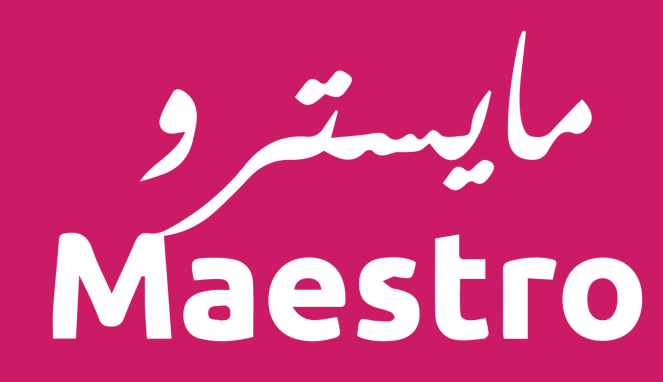

# تطبيق مايسترو - المحلات

طريقة تفعيل و الغاء أصناف المنيو

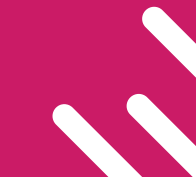

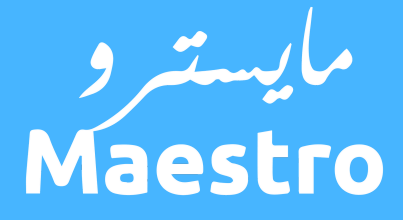

في حال إلغاء الطلب لعدم توفر بعض الأصناف فإن معظم الزبائن تقوم بتجربة مطاعم أخرى منافسة.

التحديث الدائم على توفر الأصناف يزيد ثقة الزبائن بالمطعم، وبالتالى اعادة الطلب من نفس المطعم أكثر من مرة.

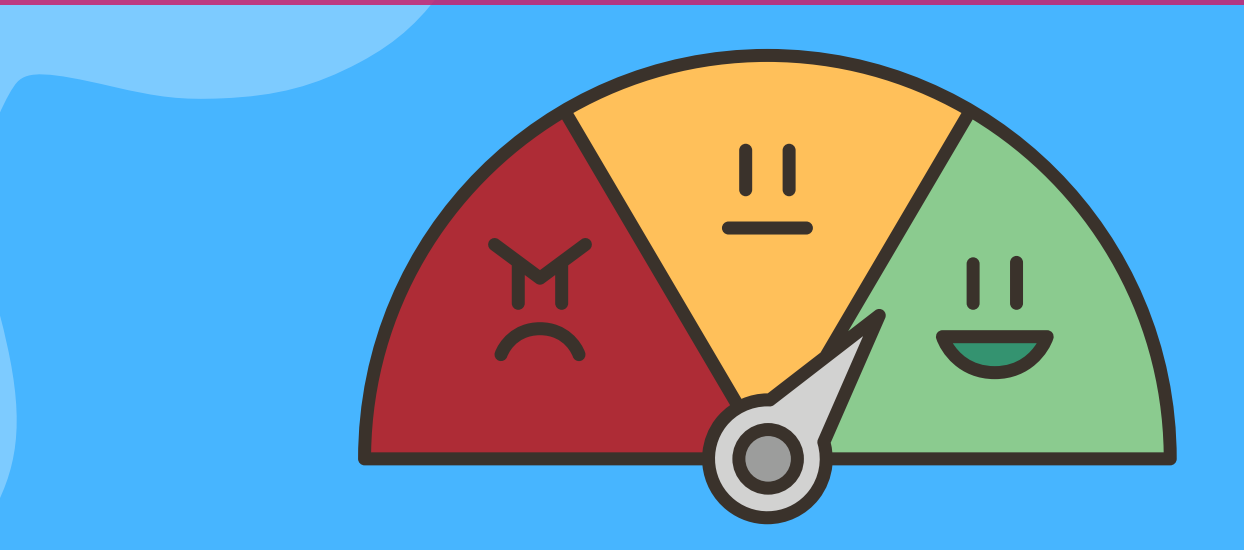

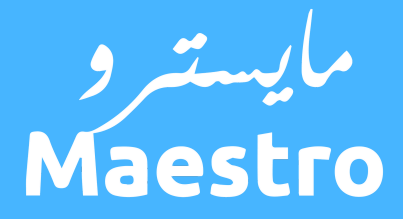

## لزيادة مبيعاتك وكسب ثقة الزبائن يجب الحرص على أن تكون المنيو مكتملة وصحيحة.

## احرص على متابعة اسماء الاصناف والوصف والسعر والاضافات والصور بالاضافة إلى أوقات توفرها.

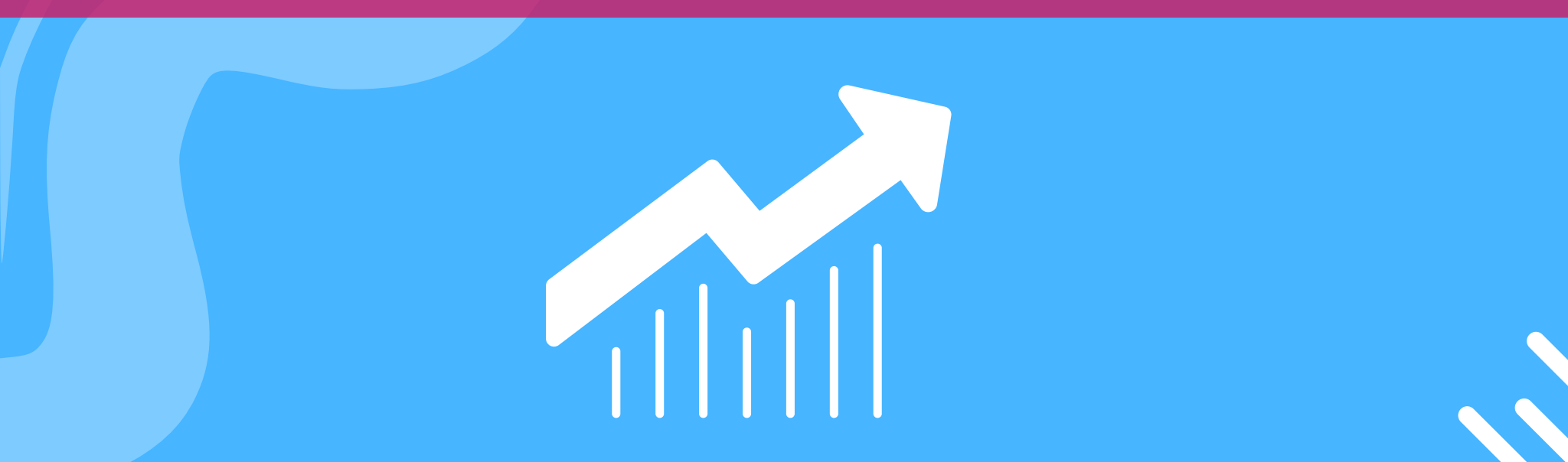

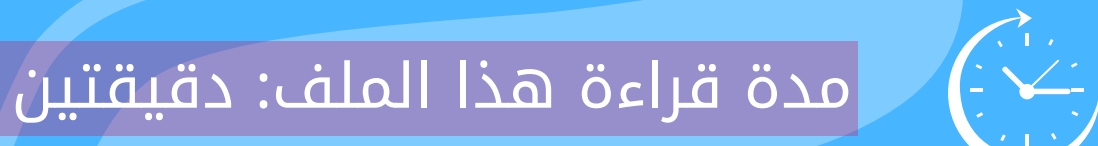

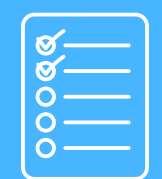

الهدف: كيفية تحديث توفر الأصناف من خلال تطبيق مايسترو - المحلات

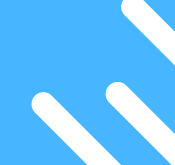

#### أولا: لعرض المنيو الخاصة بمطعمك

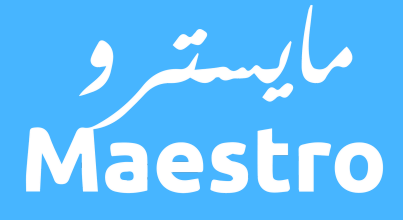

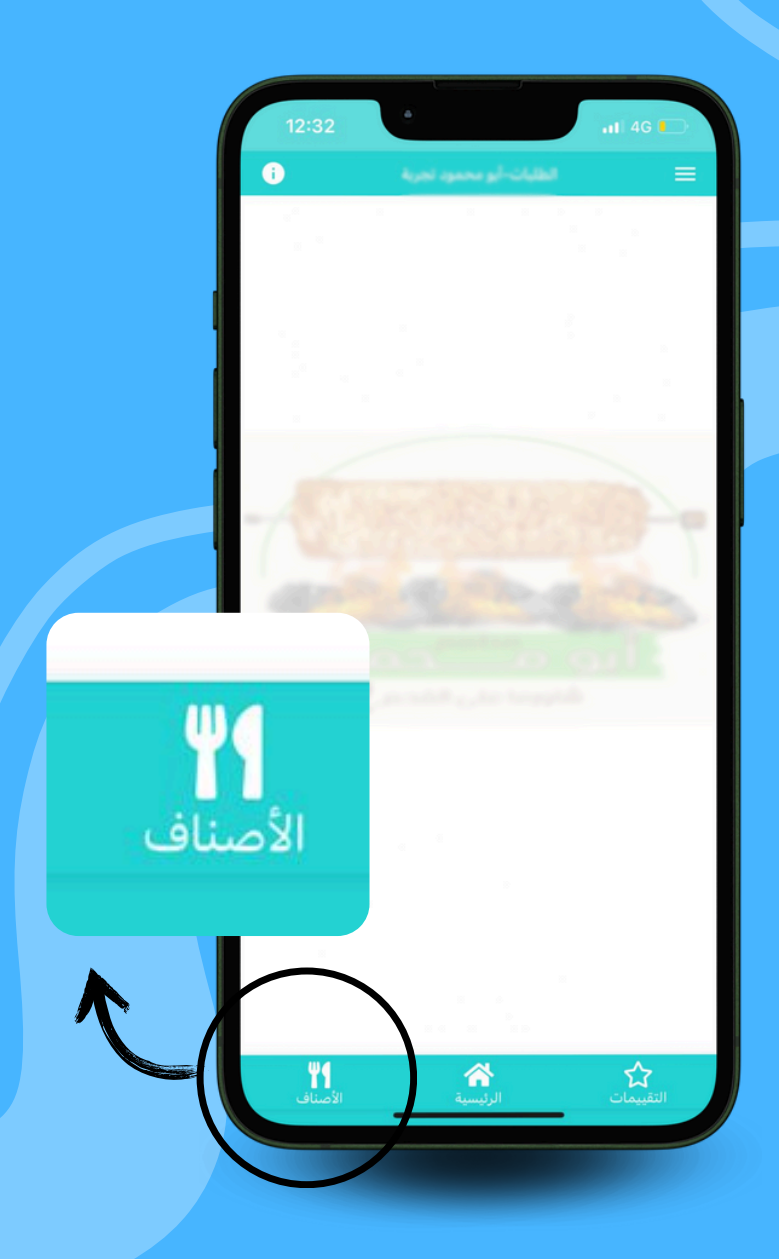

# بعد تسجيل الدخول لتطبيق مايسترو - المحلات قم بالضغط على الأصناف أسفل الشاشة الرئيسية كما هو ظاهر بالصورة.

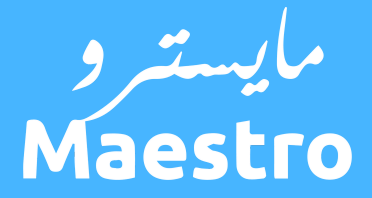

#### ثانيا: تحديث على مجموعة من الأصناف

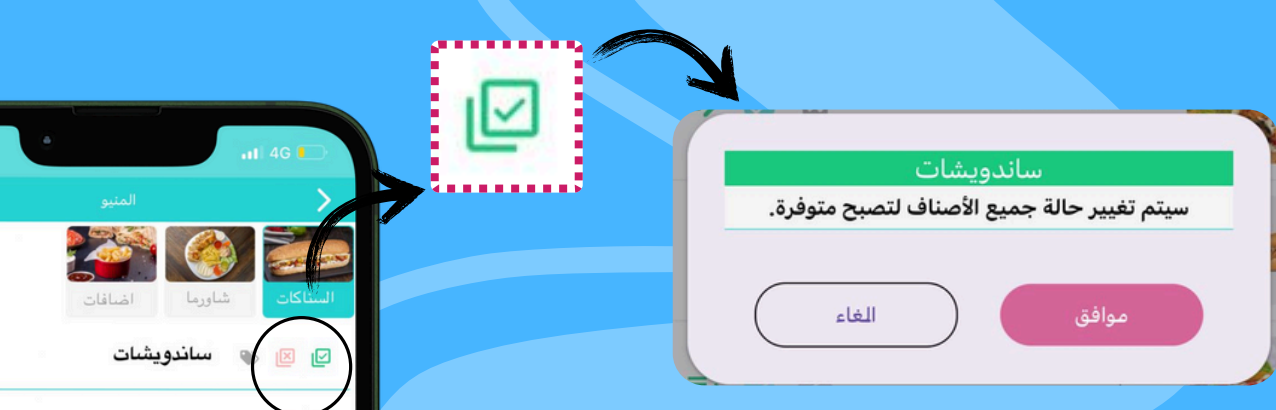

Ð

وجبات

بالذهاب إلى تصنيف محدد يمكنك استخدام الأيقونة () لتغيير حالة جميع العناصر إلى متوفر مرة واحدة.

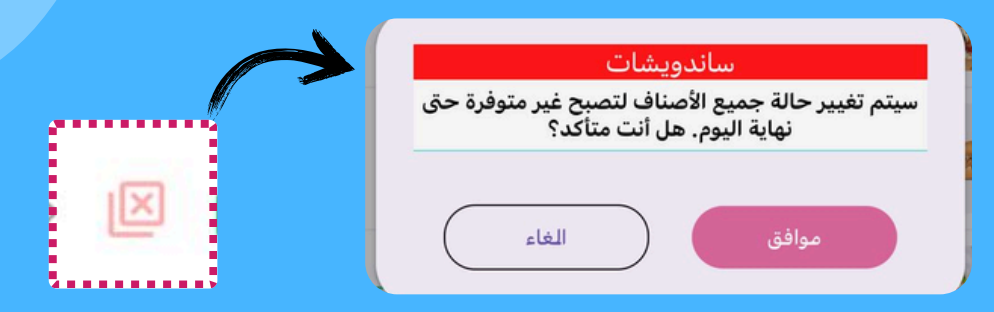

واستخدم الأيقونة (🗙) لتغيير حالة جميع العناصر تحت التصنيف المحدد إلى غير متوفر.

\*ستبقى الأصناف غير متوفرة حتى موعد إغلاق المطعم.

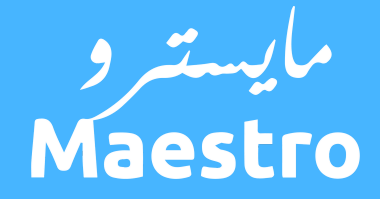

#### ثالثا: تحديث حالة صنف بشكل سريع

متوفر

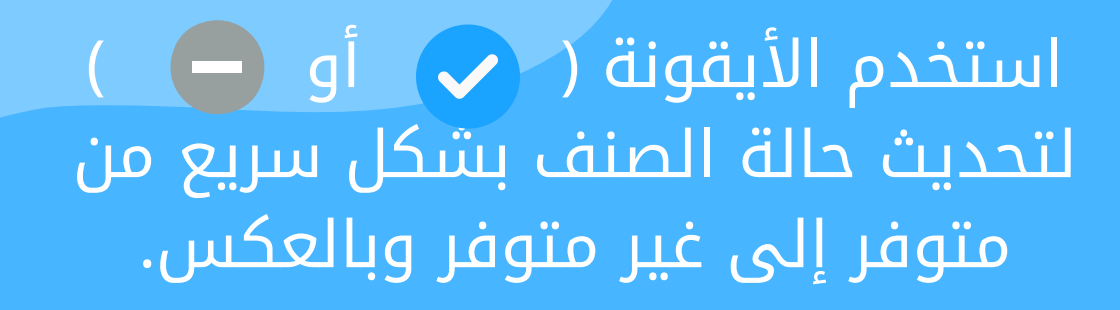

ملاحظة: في حال تحديث الحالة لغير متوفر سيقوم النظام بإعادة الحالة لمتوفر باليوم التالي تلقائيا.

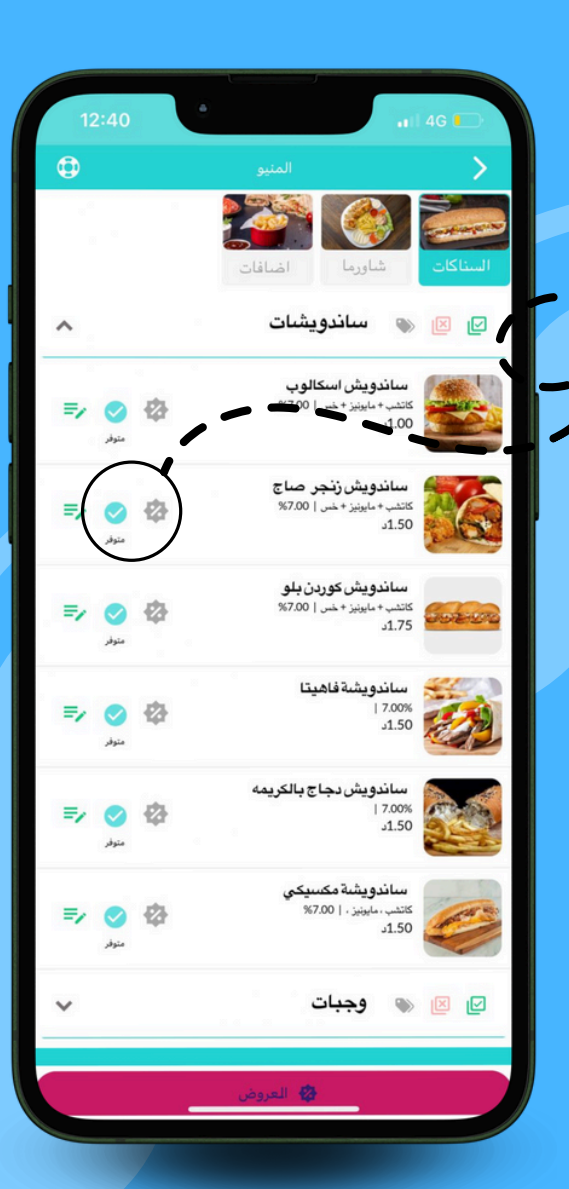

#### رابعا: تحديث حالة الصنف مع تحديد مدة زمنية

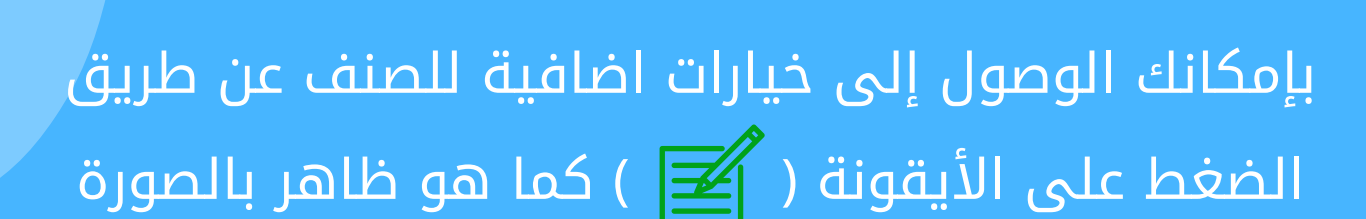

| 12:40                   | •                                                                  | 4G 💽              |
|-------------------------|--------------------------------------------------------------------|-------------------|
| <b>(</b> )              | المنيو                                                             | >                 |
|                         | شیار این این این این این این این این این این                       | مرجعت<br>السناكات |
| ^                       | ىساندويشات                                                         |                   |
| ⇒ ) ◊                   | ماندویش اسکالوب<br>کانشب + مایونیز + خس   70.0%<br>1.00            |                   |
| توفر <b>ک</b>           | س <b>ناندویش زنجر صناح</b><br>کانٹس+مایونز+خس  7.00%<br>1.50د      |                   |
| <b>≣ر ⊘ 🔅</b><br>منوفر  | <b>سناندویش کوردن بلو</b><br>کانٹس + مایونیز + خس   7.00%<br>1.75د | 5-5-2-C           |
| <b>≣ر ⊘ ا</b><br>منوفر  | ساندويشة فاهيتا<br>7.0%  <br>1.50                                  |                   |
| <b>≣ر وي</b> ر          | ساندویش دجاج بالکریمه<br>7.0%  <br>1.50                            |                   |
| <b>≣</b> ړ 🚫 🛃<br>منوفر | ساندويشة مكسيكي<br>كانب ، مايينز ،   7.00%<br>1.50د                |                   |
| ~                       | ی وجبات                                                            |                   |
|                         | 🕸 العروض                                                           |                   |

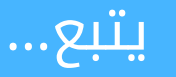

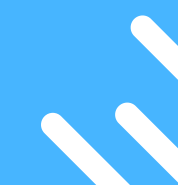

Maestro

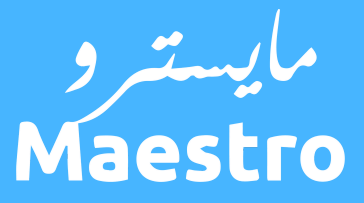

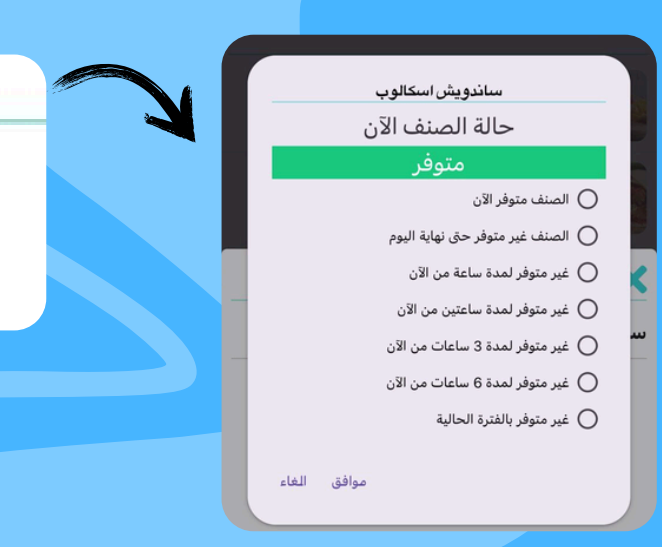

82

### بالضغط على أيقونة ( 📰 ) يمكنك تحديد مدة زمنية لعدم توفر الصنف

ستتغير حالة الصنف تلقائيا إلى متوفر بمجرد انتهاء المدة المحددة.

اذا كان هناك اضافات للصنف مثل خبز صاج, خبز فرنسي فيمكنك تحديث توفرها من خلال الأيقونة ( 🏹 )

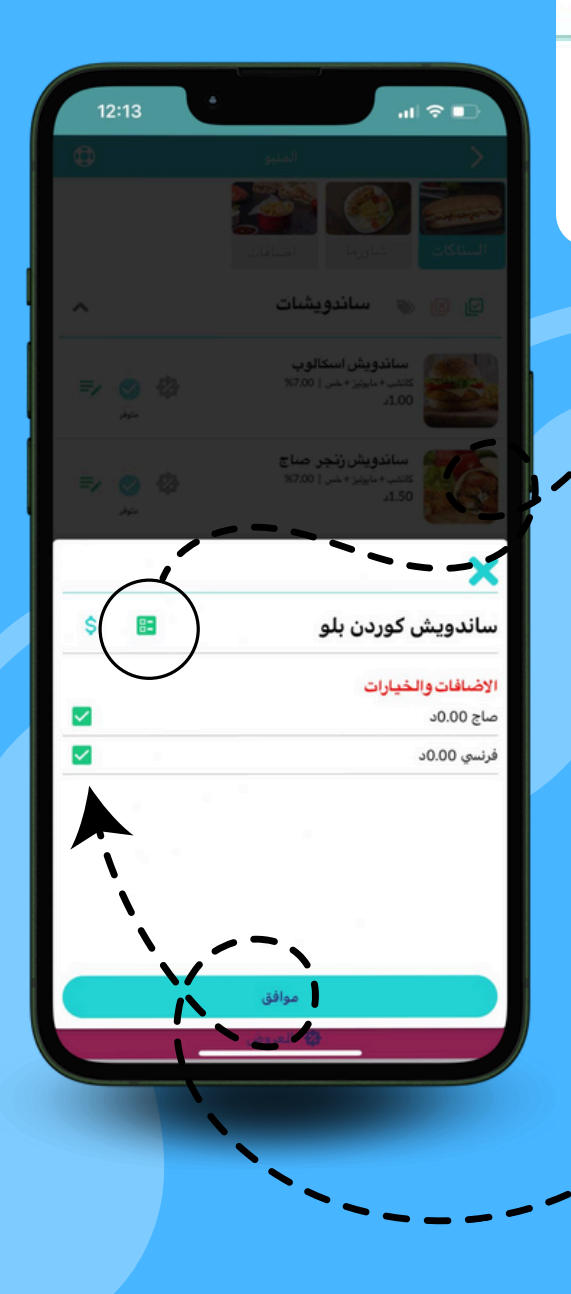

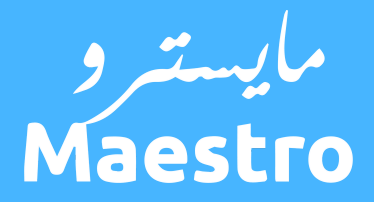

### طلب المساعدة

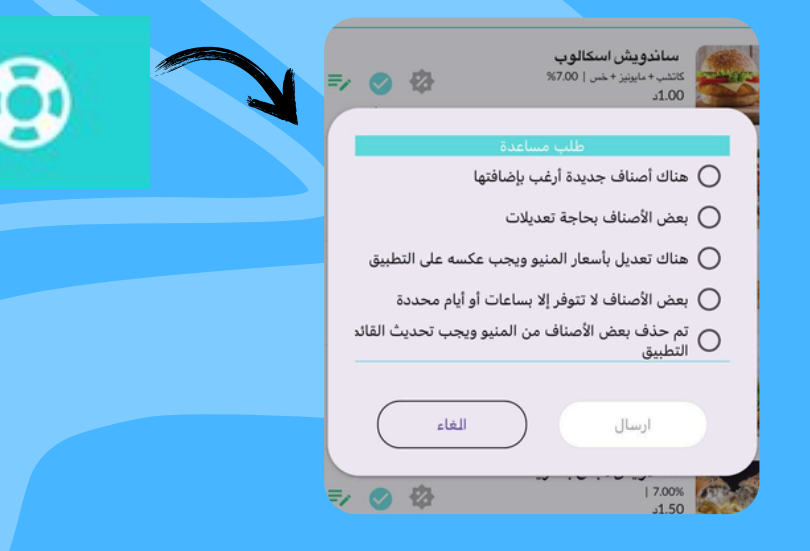

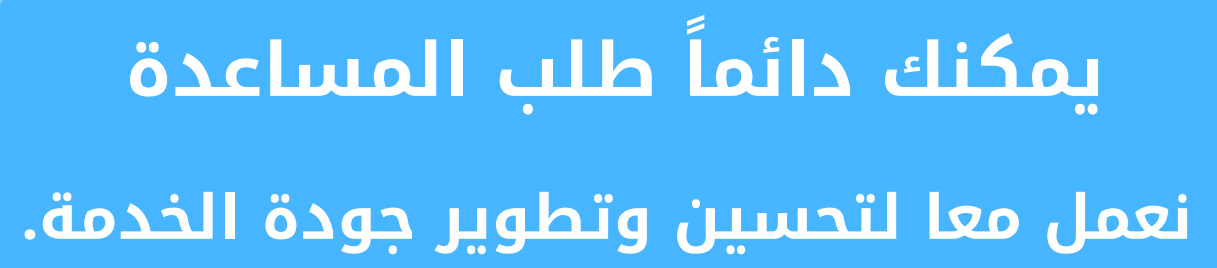

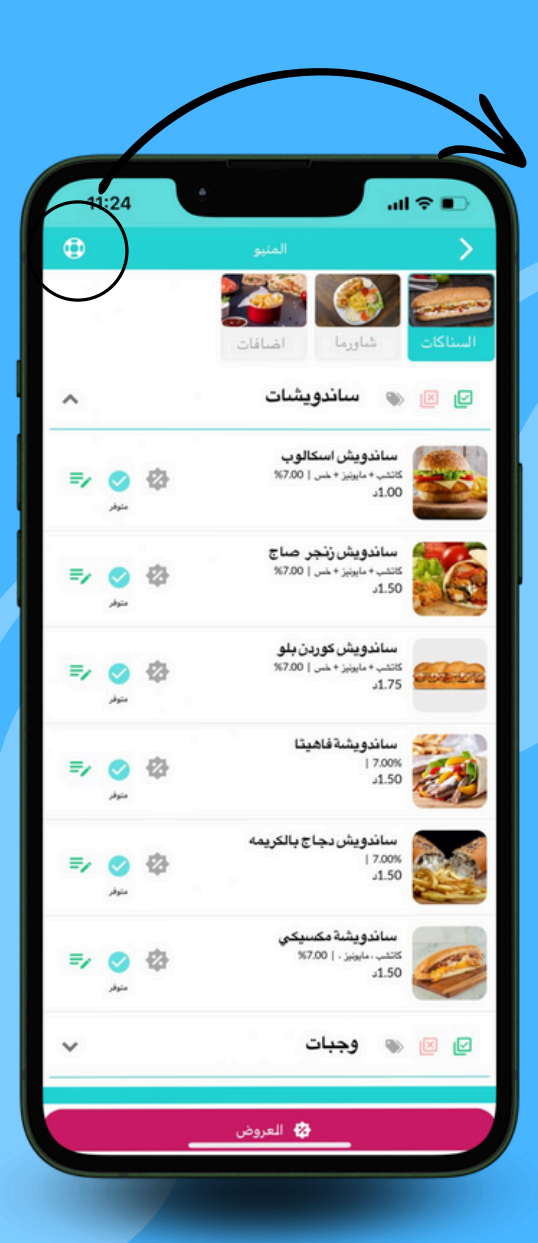

## يمكنك الآن تحميل تطبيق مايسترو - المحلات

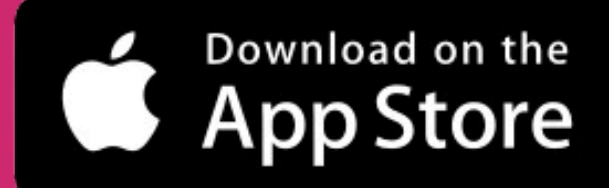

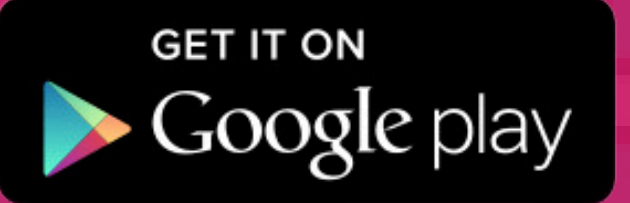